## BESO GUIDE HOW TO CORRECT ENERGY DATA ISSUES

The following guide will walk you through how to fix common issues that can occur from PG&E's aggregated energy data transfer service.

Before submitting your benchmark, verify that all energy data for your building has been inputted into ENERGY STAR for the full calendar year .

- Click on the "Energy" tab of your property
- Scroll down to the "Meters-Used to Compute Metrics"
- Click on each meter and confirm that all months for 2020 are accounted for

| Meter Summary                                                      | Energy Use by Caler                        | dar Month (Not )                                                                                                | Neather Normali    | zed) —                                                                                                    |
|--------------------------------------------------------------------|--------------------------------------------|----------------------------------------------------------------------------------------------------|--------------------|----------------------------------------------------------------------------------------------------|
| 3 Energy Meters Total                                              |                                            | (,                                                                                                    |                    | ====                                                                                                    |
| 3 - Used to Compute Metrics                                        | 750k                                       |                                                                                                    |                    |                                                                                                    |
|                                                                    |                                            |                                                                                                    |                    |                                                                                                    |
| Add A Meter                                                        | ਰੱ 500k                                    |                                                                                                    | •                  |                                                                                                    |
| Current Energy Date                                                |                                            | Anone                                                                                                    | A a company of a   |                                                                                                    |
| Sep 30, 2020                                                       | 250k                                       |                                                                                                    |                    |                                                                                                    |
| Enter Your Bills                                                   | t t t t t t t t t t t t t t t t t t t      | a sea a sea a sea a sea a sea a sea a sea a sea a sea a sea a sea a sea a sea a sea a sea a sea a sea a sea a s | ¥\⁄                | the second second second second second second second second second second second second second second second se |
|                                                                    |                                            |                                                                                                    | •                  | *                                                                                                    |
|                                                                    | 0k<br>Jul'16 Jan'17 Jul'17 Ja              | n '18 Jul '18 Jan '1                                                                                            | 19 Jul '19 Jan '20 | Jul '20 Jan '21                                                                                                 |
|                                                                    | - Elac                                     | trio Crid 📥 Nati                                                                                                | ural Cae           |                                                                                                    |
| Five Ways to Enter<br>Bill Data                                    | Licc                                       |                                                                                                    |                    |                                                                                                    |
| 1. Manual (Instructions here)                                      |                                            |                                                                                                    | Evnert Date        | by Colondar Month                                                                                               |
| 2. Use our simple spreadsheet (on                                  |                                            |                                                                                                    | Export Data        | by Calendar Month                                                                                               |
| Manage Bills page) to upload or                                    | Meters - Used to Compute Me                | etrics (3)                                                                                                    |                    | Add A Mot                                                                                                    |
| Copy/Paste                                                         | Change Mater Selections                    | 01105 (0)                                                                                                    |                    | Add A met                                                                                                    |
| 3. Use our complex spreadsheet                                     | View as a Diagram                          |                                                                                                    |                    |                                                                                                    |
| (multiple meters + multiple<br>properties)                         |                                            |                                                                                                    |                    |                                                                                                    |
| 4. Hire an organization to                                         | Name                                       |                                                                                                    | Most Recent        | In Lise?                                                                                                    |
| electronically enter your data                                     | Meter ID                                   | Energy Type •                                                                                                   | Bill Date          | (Inactive Date)                                                                                                 |
| 5. See if your utility offers this service                         | Electric Grid Meter #1                     | Electric - Grid                                                                                                 | 10/10/2020         | Vac                                                                                                    |
|                                                                    | 52067207                                   | Electric - Ond                                                                                                  | 10/19/2020         | 165                                                                                                    |
|                                                                    | Electric Grid Meter (All Meters)           | Electric - Grid                                                                                                 | 02/28/2021         | Yes                                                                                                    |
|                                                                    | 52007208                                   |                                                                                                    |                    |                                                                                                    |
| Your Property is: Edit                                             | <u>Natural Gas (All Meters)</u><br>2165827 | Natural Gas                                                                                                    | 02/28/2021         | Yes                                                                                                    |
| Your Property is: Edit                                             |                                            |                                                                                                    |                    |                                                                                                    |
| Our Property is: Edit     A Single Building     Part of a Building |                                            |                                                                                                    |                    |                                                                                                    |

Continued on next page...

## Meter has overlapping entries:

If your meter has overlapping monthly entries from PG&E's system. Verify which entry has the correct energy usage data and delete the incorrect entry. Be sure to confirm that the dates match up so all days are accounted for in the calendar year. You may need adjust some of the dates so they align.

|       | 12/1/2020                                                    | 12/30/2020                                               | 3,551                                                                        | 5,142.1                  |                | 1/21/2021<br>Pacific Gas and<br>Electric Company           |
|-------|--------------------------------------------------------------|----------------------------------------------------------|------------------------------------------------------------------------------|--------------------------|----------------|------------------------------------------------------------|
|       | 12/30/2020                                                   | 1/29/2021                                                | 3,857                                                                        | 5,553.8                  |                | 2/20/2021<br>Pacific Gas and<br>Electric Company           |
| per y | Natural Gas (All Meters) has<br>your meter entries and savin | an overlap of 29 days betw<br>g your changes. For more h | een 01/01/2021 and 01/29/2021. Please confirm t<br>elp, see <u>this FAQ.</u> | his is correct or remove | the overlap by | adjusting the date                                         |
|       |                                                              |                                                          |                                                                              |                          |                |                                                            |
|       | 1/1/2021                                                     | 1/31/2021                                                | 3,728.43                                                                     | 5,368.67                 | 0              | 3/16/2021<br>Pacific Gas and<br>Electric Whole<br>Building |
|       | 2/1/2021                                                     | 2/28/2021                                                | 3,351.25                                                                     | 4,823.5                  | 0              | 4/17/2021<br>Pacific Gas and<br>Electric Whole<br>Building |
|       |                                                              |                                                          |                                                                              |                          |                |                                                            |

## Meter is missing entries:

If your meter is missing entries from PG&E's automated data transfer system, please use the following steps:

• Select all months that occur after the gap and delete the selected entries. (Only delete entries from this year or the previous calendar year, do not delete entries from 2 years prior.)

| <ul> <li></li></ul>                                                                                                    |    |                                                                                           |                                                       |                                                          |                                 |                        |                  |                          |                  |
|----------------------------------------------------------------------------------------------------|----|-------------------------------------------------------------------------------------------|-------------------------------------------------------|----------------------------------------------------------|---------------------------------|------------------------|------------------|--------------------------|------------------|
| 9/17/2020       10/19/2020       66,846       15,698.82       □       189         A Electric Grid Meter (All Meters) has a gap of 73 days between the dates of 10/19/2020 and 01/01/2021. Please confirm this is correct or remove the gap by a per your meter entries and saving your changes. For more help, see this FAQ.       □       189         I 1/1/2021       1/31/2021       68,069.66       12,851.47       □       □       □       □         I 1/1/2021       02/28/2021       62,162.43       11,277.37       □       □       □       □       □         Meter Selected Entries       Add Another Entry       Internet with the copy/paste       Internet with the copy/paste       Internet with the copy/paste       Internet with the copy/paste       Internet with the copy/paste                                                                                                    |    | 8/18/2020                                                                                 | 9/17/2020                                             | 61,039                                                   | 17,622.57                       |                        |                  | 177                      |                  |
| Electric Grid Meter (All Meters) has a gap of 73 days between the dates of 10/19/2020 and 01/01/2021. Please confirm this is correct or remove the gap by a per your meter entries and saving your changes. For more help, see this FAQ.   Image: Internet internet inter |    | 9/17/2020                                                                                 | 10/19/2020                                            | 66,846                                                   | 15,698.82                       |                        |                  | 189                      |                  |
| Image: Note of the selected Entries       Add Another Entry         Add Another Entry         Learn how to copy/paste                                                                                                    | pe | Electric Grid Meter (Al<br>er your meter entries and                                      | l Meters) has a gap of 73<br>I saving your changes. F | 3 days between the dat<br>For more help, see <u>this</u> | es of 10/19/2020 and 01<br>FAQ. | /01/2021. Plea         | ase confiri      | m this is correct or rem | ove the gap by a |
| 02/01/2021 02/28/2021   62,162.43     11,277.37     0     0     0     0     0     0     0     0     0     0     0     0     0     0     0     0     0     0     0     0     0     0     0     0     0     0     0     0     0     0     0     0     0     0     0     0     0     0     0     0     0     0     0     0     0     0     0     0     0     0     0     0     0     0     0     0     0     0 </td <th></th> <td>1/1/2021</td> <td>1/31/2021</td> <td>68,069.66</td> <td>12,851.47</td> <td></td> <td></td> <td></td> <td></td>                                                                                                    |    | 1/1/2021                                                                                  | 1/31/2021                                             | 68,069.66                                                | 12,851.47                       |                        |                  |                          |                  |
| Add Another Entry<br>Add Another Entry<br>Learn how to copy/paste                                                                                                    |    | 02/01/2021                                                                                | 02/28/2021                                            | 62,162.43                                                | 11,277.37                       |                        | 0                |                          |                  |
| X Delete All Entries                                                                                                    |    | elete Selected Entries<br>Id Another Entry<br>earn how to copy/paste<br>elete All Entries |                                                       |                                                          |                                 | <b>e</b> <u>Downlo</u> | <u>ad</u> to Gre | en Button XML <u>Do</u>  | wnload to Excel  |

Go to the Summary tab of your property profile in Portfolio Manager

BerkeleyCA.gov • BESO@BerkeleyCA.gov

| wyrorciolio             | Sharing             | Reporting Rec                      | ognition   |                       |                                |                                    |                                  |                                     |
|-------------------------|---------------------|------------------------------------|------------|-----------------------|--------------------------------|------------------------------------|----------------------------------|-------------------------------------|
| Demo (<br>100 Main Stre | Office Build        | ding<br>, CA 94105   <u>Map It</u> |            |                       | Not elig<br>ENERG<br>Certifica | ble to apply for<br>Y STAR<br>tion | Weather-Norma<br>Source EUI (kB1 | llized<br>tu/ft²) <sup>Why no</sup> |
| Portfolio Man           | ager Property ID: 5 | 5706630                            |            |                       |                                |                                    | Current EUI:                     | N/A                                 |
| / Edit                  |                     |                                    |            |                       |                                |                                    | Described Fills                  | NI/A                                |
| EOII                    |                     |                                    |            |                       |                                |                                    | Baseline EUI:                    | <u>IN/A</u>                         |
| Summary                 | Details             | Energy Water                       | Waste & Ma | terials               | Goals                          | Design                             | Baseline EUI:                    | <u>IN/A</u>                         |
| Summary                 | Details             | Energy Water                       | Waste & Ma | terials<br>trics Summ | Goals                          | Design                             | Baseline EUI:                    | <u>N/A</u>                          |

• Under the Summary tab, go to "Sharing this Property" section. In the "I want to..." dropdown box to the right of Pacific Gas and Electric Company (pge\_agg\_benchmark), choose Remove Contact's Access to Property

| 2 People Have Access to                                                                                                    | this Property                       | Share                                                           |
|----------------------------------------------------------------------------------------------------|-------------------------------------|-----------------------------------------------------------------|
| Name 🔺                                                                                                    | Permissions 🔶                       | Action                                                          |
| AJ W<br>(wortmana)                                                                                                    | Property Data Administrator         | I want to                                                       |
| Pacific Gas and Electric<br>Whole Building                                                                                                    | Exchange Data<br>Shared by AJ W     | I want to                                                       |
| (pge_agg_benchmark)                                                                                                    |                                     | View Contact's Permissions<br>Edit Contact's Permissions        |
| Expression Experted Experted The Image International International Inter | 💼 🔶 <u>Transfer Ownership</u> 🛛 👲 [ | Remove Contact's Access to Pro<br>Share Properties With Contact |

• A pop-up window will ask you to confirm your intentions to remove PG&E's access to this property. Click Continue.

- When the page refreshes, PG&E will no longer appear in the list of Contacts who have access to your building
- Next we will establish a fresh site share connection with PG&E
- Click the "Sharing" tab
- Click the Share (or Edit Access to) a Property

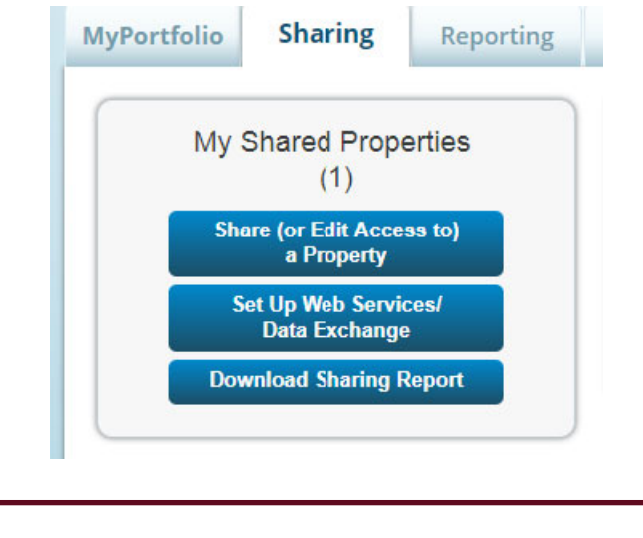

## BerkeleyCA.gov • BESO@BerkeleyCA.gov

- Select the Property you wish to Re-share
- Select the pge\_agg\_benchmark contact for re-sharing
- Select "Personalized Sharing & Exchange Data ("Custom Orders"), click Continue
- Select the Exchange Data radio button
- A pop-up screen will appear, and should already be populated with the Building ID and User ID
- Set Property Information, Aggregate Electric, and Aggregate Natural gas to Full Access
- Set Goals and Recognition to Full Access or None

| elect Access Permissions to Demo Office Building for Z PGAE.                                                                                     |    |
|----------------------------------------------------------------------------------------------------|----|
| he following information is required by ZPGAE in order to provide service to your property(jes). If you have any questions about how to complete | į, |
| is information, please contact them directly.                                                                                                    |    |
|                                                                                                    |    |

| Building ID: | 1234567890                 | Example: FG 323               |
|--------------|----------------------------|-------------------------------|
|              | Building ID; 1 - 12 Charac | ters More Information         |
| User ID:     | * 1234567                  | Example: FG 323               |
|              | I have 10 to 2 Character   | Adversaria and a second taken |

Select the permission level below that you would like to grant Z PGAE for each category.

| Item                           | None | Read Only Access | Full Access |
|--------------------------------|------|------------------|-------------|
| Property Information           | 0    | 0                |             |
| * All Meter Information        |      |                  |             |
| T Energy Meters                |      |                  |             |
| Aggregated Electric Grid Meter | 0    | 0                |             |
| Aggregated Natural Gas         | 0    | 0                |             |

• Confirm nothing is set to Read Only

• Finally, click Apply Selections and Authorize Exchange. Once you complete the un-share / re-share energy usage data will upload within 24 hours. When the data has been uploaded, verify the energy data and continue with submitting the energy benchmark.

| ou have successfully shared/edited<br>hare. If you edited access to current | access to your propert<br>t permissions, the edits | y(ies). If you shared properties, you will receive a notification when your or<br>have been made, no acceptance is required.                                                                                                    | ontact has accepted th |
|-----------------------------------------------------------------------------|----------------------------------------------------|----------------------------------------------------------------------------------------------------|------------------------|
| you edited web services Custom I                                            | D fields, read this.                               |                                                                                                    |                        |
|                                                                             |                                                    |                                                                                                    |                        |
| My Shared Propertie                                                         | es Sha                                             | ring Notifications (3) View All                                                                                                    |                        |
| (/)                                                                         | - 10                                               | Appropriated Electric Crid Meters, Charles are not east to 7 00AE                                                                                                    | Cancel                 |
| Share (or Edit Access to<br>a Property                                      |                                                    | Second and the second second s | Clear                  |
| Download Sharing Repo                                                       | n i                                                |                                                                                                    | Cancel                 |
|                                                                             | 5.                                                 | Aggregated Natural Gas - Sharing request sent to Z.PGAE                                                                                                    | Clear                  |